# **Application Note 105**

# JANUS REMOTE

June 2014

Author: Thomas W. Heck, Sr. Design Engineer Janus Remote Communications

400AP Application Note Uploading Firmware Images to 400AP NAND Flash Models

## **Table of Contents**

| Overview                           | . 2        |
|------------------------------------|------------|
| Requirements                       | .2         |
| Firmware Images                    | .2         |
| Terminal Emulator                  | . 3        |
| RomBOOT Mode:                      | .4         |
| SAM-BA                             | <b>1-5</b> |
| Uploading Firmware Images to Flash | . 6        |
| Uploading Bootstrap Image          | ò-7        |
| Uploading U-Boot Image             | 3-9        |
| Uploading Kernel Image             | 11         |
| Uploading Filesystem Image         | 13         |
| Uploading Full Production Image    | 15         |
| U-Boot Environmental Variables     | 16         |

| Bulletin | JA01-AN105   |
|----------|--------------|
| Revision | 02           |
| Date     | 25 June 2014 |

## Overview

This document describes the process of uploading the required firmware images to NAND flash of the 400AP. These instructions should be followed if you are uploading new firmware into the 400AP.

#### **Requirements:**

#### **Linux Development PC:**

Instructions contained in this application note are based on the Ubuntu distribution of Linux. If you are using another distribution of Linux the instructions might need to be altered to match the Linux distribution you are using.

#### **Software Applications:**

The following applications are used in this application note. These applications run on the Development PC.

Atmel's SAM-BA

minicom Terminal Emulator

#### 400AP (NAND flash models):

The following serial numbers use NAND flash as non-volatile memory.

Serial numbers are listed on product label.

ARXXXXX DEMO-??-ARXXXXX ??-ARXXXXX

X = Numeric value (0 to 9)

?? = Numeric value (00 and 10), Example "07-AR999999"

#### Firmware Images:

Firmware images required to run the Linux OS on the 400AP.

These images are stored in NAND flash.

AT91Bootstrap U-Boot Linux Kernel UBI filesystem

## Firmware Images:

The 400AP comes with firmware pre-loaded in NAND flash during production. If the images have been erased from NAND flash, replacement images are located on the Janus website under 400AP downloads. Look for the firmware archive that matches the serial number on your product label.

http://www.janus-rc.com/400ap\_downloads.html

The Linux Kernel and UBI filesystem images are generated from the Buildroot toolchain. If you would like to customize your own Kernel and filesystem you will need to setup the Buildroot toolchain. Please reference the following document for configuring the Buildroot toolchain for use with the 400AP.

400AP Application Note - Buildroot Toolchain Installation for the 400AP

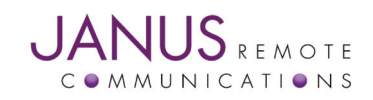

## **Terminal Emulator:**

A Terminal Emulator on your development PC is needed in order to communicate with the 400AP console serial port (Front Panel DB9 Connector). The serial console port exposes the 400AP Linux Command Line Interface(CLI). The following instructions are for minicom, but you can use any Terminal Emulator you are comfortable with.

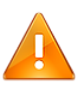

The following instructions assume you are a normal Linux user (not root) without privileges to access serial ports. The instructions are based on the use of the sudo package. All commands referenced below will be issued at the PC's Linux CLI

#### Step 1. Opening a terminal on your PC in order to access the PC's Linux CLI.

For default Unity Desktop of Ubuntu 11.04 or later.

 $\mathsf{Dash} \to \mathsf{More} \ \mathsf{Apps} \to \mathsf{Accessories} \to \mathsf{Terminal}$ 

For default Gnome Desktop of releases earlier than Ubuntu 11.04. Applications menu  $\rightarrow$  Accessories  $\rightarrow$  Terminal

#### Step 2. Making required 400AP hardware connections.

Connect 400AP Console serial port (Front Panel DB9 Connector) to your PC's serial port using a standard serial cable. Apply power to 400AP.

#### Step 3. Configuring minicom serial port parameters.

Type the following command at Linux PC's CLI: sudo minicom –s Enter your Linux user password if prompted. Follow the on screen menus to configure the following parameters: Serial Device: /dev/ttyS0 (System dependent) Bps/Par/Bits: 115200 8N1 Hardware Flow Control: No Software Flow Control: No

Save setup as DF1 before exiting.

#### Step 4. Starting minicom Serial Communication Program.

Type the following command at Linux PC's CLI: sudo minicom -o At this point you have a connection to the 400AP console port.

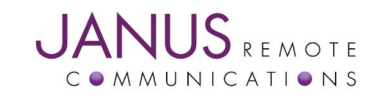

## RomBOOT Mode:

RomBOOT mode is an operational state that allows firmware upload into NAND flash via Atmel's SAM-BA application. If firmware has been erased the 400AP will automatically boot into RomBOOT mode. Under this condition the red and green LED's will not illuminate and the only indication that RomBOOT mode has been entered is that "RomBOOT" will be displayed via the 400AP console port.

The 400AP is shipped from the factory with a production image that includes a low level bootloader. The bootloader is a modified version of Atmel's AT91bootstrap. On boot the 400AP runs AT91bootstrap and RomBOOT mode is not entered.

The following instructions assume the custom version of AT91bootstrap is loaded into NAND flash. Follow these instructions to bypass AT91bootstrap and boot into RomB00T mode.

Step 1. Power the 400AP.

- Step 2. Press and hold the Mode button.
- Step 3. Press and release the Reset button while continuing to press the Mode button.
- Step 4. Release Mode button after green LED illuminates.
- Step 5. The 400AP will be in RomBOOT mode when the green LED illuminates.

RomBOOT will be displayed via the 400AP console port after the 400AP boots into RomBOOT mode.

Step 6. Connect a USB cable to the USB device port of the 400AP. The other end of the USB cable connects to a USB host port of your PC running the SAM-BA application.

### SAM-BA:

Atmel's SAM-BA application is used to write firmware images to flash memory of the 400AP. Janus has customized the SAM-BA installation for use with the 400AP. The instructions in this application note reference this customized version of SAM-BA. Please reference the following document for configuring SAM-BA for use with the 400AP.

400AP Application Note - Atmel SAM-BA Installation for Janus 400AP Products

#### Step 1. Entering RomBOOT mode.

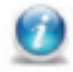

Refer to RomBOOT Mode section of this application note.

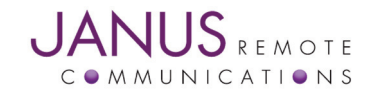

## SAM-BA continued:

#### Step 2. Starting SAM-BA application – continued.

Open a terminal on your PC in order to access the PC's Linux CLI.

For default Unity Desktop of Ubuntu 11.04 or later.

 $\mathsf{Dash} \to \mathsf{More} \ \mathsf{Apps} \to \mathsf{Accessories} \to \mathsf{Terminal}$ 

For default Gnome Desktop of releases earlier than Ubuntu 11.04.

Applications menu  $\rightarrow$  Accessories  $\rightarrow$  Terminal

Type the following command at Linux PC's CLI:

sudo ~/sam-ba\_janus/sam-ba

Enter your Linux user password if prompted.

#### Step 3. When prompted configure the following options and then select Connect

| SAM-BA (                | CDC 2.11             | JOX  |
|-------------------------|----------------------|------|
| Select the connection : | : /dev/ttyACM0       | •    |
| Select your board :     | at91sam9g20-400ap(N) | -    |
| JLink speed :           | default              | -    |
|                         | Customize lowle      | evel |
| Connect                 | Exit                 |      |

#### Step 4. To program NAND Flash it must first be enabled.

Select the Enable NandFlash script from the drop down menu and click the Execute button.

NAND Flash needs to be enabled every time you start SAM-BA.

| Filo Scri                                                                           |                                                                         |                                                                                                    | AM-BA CDC 2               | .11 - at91san      | 19g20-400ap(N)              |         |                               |               |
|-------------------------------------------------------------------------------------|-------------------------------------------------------------------------|----------------------------------------------------------------------------------------------------|---------------------------|--------------------|-----------------------------|---------|-------------------------------|---------------|
| iie Seli                                                                            | ipt File                                                                | Link Help                                                                                                    |                           |                    |                             |         |                               |               |
| at91sam9                                                                            | 9g20 Mer                                                                | mory Display —                                                                                                    |                           |                    |                             |         |                               |               |
| Start Add                                                                           |                                                                         | 200000                                                                                                    | Rofroch                   | Display format-    |                             | - Ap    | oplet traces o                | n DBGU        |
| Size in byt                                                                         | te(s) : 0x                                                              | 100                                                                                                    | Refresh                   | 🔿 ascii 🔿 8-b      | it 🔿 16-bit 💿 32-b          | it inf  | fos                           | Apply         |
| 0x002                                                                               | 200000                                                                  | 0xEA000020                                                                                                    | 0xffffffff                | 0x00000000         | 0x04000000                  |         |                               |               |
| 0x002                                                                               | 200010                                                                  | 0x0020122C                                                                                                    | 0x00000000                | 0x00000000         | 0x0000010                   |         |                               |               |
| 0x002                                                                               | 200020                                                                  | 0x00000000                                                                                                    | 0x00000000                | 0x00000000         | 0x00000000                  |         |                               |               |
| 0x002                                                                               | 200030                                                                  | 0x00000000                                                                                                    | 0x00000000                | 0x00000000         | 0x00000000                  |         |                               |               |
| 1                                                                                   |                                                                         |                                                                                                    |                           |                    |                             | (       |                               |               |
| Receive                                                                             | Addres                                                                  | e :<br>s : 0x0                                                                                                    | Size (For Reg             | ceive File) : 0x10 | 00 byte(s)                  | Compare | Receive File<br>sent file wit | e<br>h memory |
|                                                                                     |                                                                         |                                                                                                    |                           |                    |                             |         |                               |               |
| Scripts                                                                             |                                                                         |                                                                                                    |                           |                    |                             |         |                               |               |
| Scripts                                                                             | NandFlas                                                                | h                                                                                                    |                           |                    | ▼ Execute                   |         |                               |               |
| Scripts                                                                             | NandFlas                                                                | h                                                                                                    |                           |                    | <ul> <li>Execute</li> </ul> |         |                               |               |
| - Scripts -<br>Enable I<br>Loading<br>Memory<br>Buffer ai<br>Buffer si<br>Applet ir | ASH::Inr<br>applet a<br>Size : 0<br>ddress :<br>ize: 0x20<br>nitializat | h<br>t (trace level : 4<br>ipplet-nandflasl<br>x800000 bytes<br>0x20003DA4<br>0x20003DA4<br>coo0 bytes<br>cion done | i)<br>h-at91sam9g20.<br>š | .bin at address (  | Execute                     |         |                               |               |

# Uploading Firmware Images to Flash:

The following section describe how to load each of the required firmware images into NAND flash. The following diagram defines where each image is located in NAND flash.

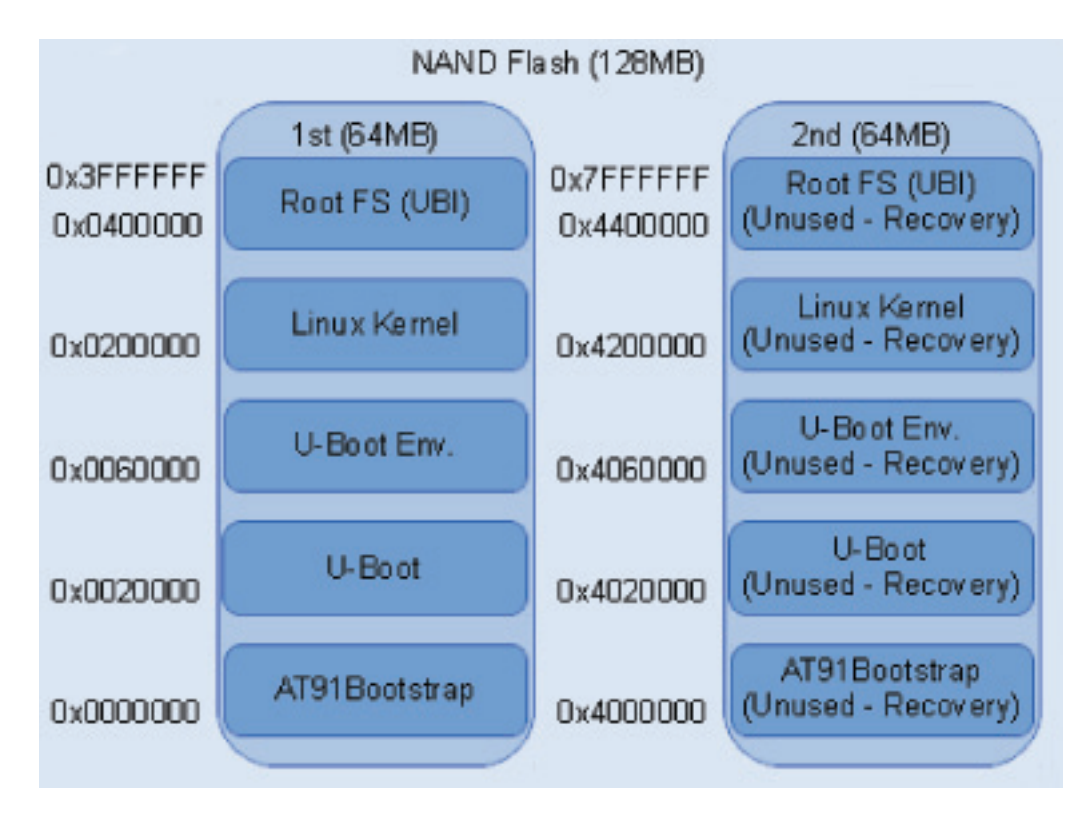

The following sections are written with the assumption that you are only writing one image at a time. If you are writing all images at the same time you will only need to enter RomBOOT mode and launch SAM-BA one time.

If you have setup the Buildroot toolchain and have built your own Kernel and filesystem you don't need to reload Bootstrap and U-Boot when uploading the Kernel and filesystem.

Janus supplies a single image file that contains the Full Production image to allow you to restore the 400AP to original factory settings. Follow the Upload Full Production Image section to restore factory default setting.

## **Uploading Bootstrap Image:**

Step 1. Starting SAM-BA application.

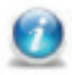

Refer to SAM-BA section of this application note.

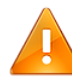

Don't forget to Enable NAND Flash!

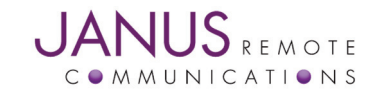

# Uploading Bootstrap Image continued:

#### Step 2. Uploading Bootstrap image.

Select the Send Boot Image script from the drop down menu.

#### Click the Execute button.

| iile       Script File       Link       Help         at91sam9g20       Memory Display       Applet traces on DBGU         Start Address:       (0x200000)       Refresh       Display format       Applet traces on DBGU         0x0020000       0xEA000020       0xFFFFFFF       0x0000000       0x00400000       0x0020000         0x0020000       0x0020122       0x0000000       0x0000000       0x0000000       0x0000000         0x00200020       0x0000000       0x0000000       0x0000000       0x0000000       0x0000000         0x00200030       0x0000000       0x0000000       0x0000000       0x0000000       0x0000000         0x00200030       0x00000000       0x0000000       0x00000000       0x00000000       0x00000000         0x0020030       0x00000000       0x0000000       0x0000000       0x00000000       0x00000000         0x00000000       0x00000000       0x00000000       0x00000000       0x00000000       0x00000000         0x0000000000       0x00000000       0x00000000       0x00000000       0x00000000       0x00000000         0x000000000000       0x00000000       0x0000000       0x0000000       0x00000000       0x00000000         0x00000000000000000000000000000000000                                                                                                    |                                      | 5                  | AM-BA CDC 2         | 2.11 - at91san     | 19g20-400ap(N)     |                               |
|----------------------------------------------------------------------------------------------------|--------------------------------------|--------------------|---------------------|--------------------|--------------------|-------------------------------|
| at91sam9g20 Memory Display         Start Address : [0x200000       Refresh       Display format       Applet traces on DBGU         ize in byte(s) : [0x100       ascii @ 8-bit @ 16-bit @ 32-bit       Infos @ Appl         0x00200000       0xEA000020       0xFFFFFFFF       0x0000000       0x0000000         0x0020000       0x0020122C       0x0000000       0x0000000       0x0000000         0x00200020       0x0000000       0x0000000       0x0000000       0x0000000         0x00200020       0x0000000       0x0000000       0x0000000       0x0000000         0x00200020       0x0000000       0x0000000       0x0000000       0x0000000         0x00200020       0x0000000       0x0000000       0x00000000       0x00000000         0x00200020       0x0000000       0x0000000       0x00000000       0x00000000         0x00200020       0x0000000       0x0000000       0x00000000       0x00000000         0x00000000       0x00000000       0x0000000       0x00000000       0x00000000         1andFlash       SDRAM       SRAM 2       Execute       Compare sent file with memor         Send File       Image:       Image:       Image:       Image:       Image:         Send Boot File       Image:                                                                                                    | ile Script File                      | Link Help          |                     |                    |                    |                               |
| Start Address : 0x200000       Refresh       Display format       Applet traces on DBGU         ize in byte(s) : 0x100       ascii                                                                                                    | at91sam9g20 Me                       | mory Display       |                     |                    |                    |                               |
| ize in byte(s) : 0x100 ascii 8-bit 16-bit 32-bit infos Appl 0x0020000 0xEA000020 0xFFFFFFF 0x0000000 0x0000000 0x0020000 0x0000000 0x0000000 0x0000000 0x000000                                                                                                    | Start Address : 0x                   | 200000             | Refresh             | Display format     |                    | Applet traces on DBGU         |
| 0x00200000         0xEA000020         0xFFFFFFF         0x0000000         0x0000000           0x00200010         0x0020122C         0x0000000         0x0000000         0x0000000           0x00200020         0x0000000         0x0000000         0x0000000         0x0000000           0x00200030         0x0000000         0x0000000         0x0000000         0x0000000           0x0020030         0x0000000         0x0000000         0x0000000         0x0000000           0x0020030         0x0000000         0x0000000         0x0000000         0x0000000           0x0020030         0x0000000         0x0000000         0x0000000         0x0000000           0x0020030         0x0000000         0x0000000         0x0000000         0x0000000           0x0020030         0x0000000         0x0000000         0x0000000         0x0000000           0x0000000         0x0000000         0x0000000         0x0000000         0x0000000           0x00000000         Size (For Receive File) : 0x10000         byte(s)         Compare sent file with memor           -Scripts         Send Boot File          Execute             NANDFLASH::init (trace level : 4)         Loading applet applet-nandflash-at91sam9g20.bin at address 0x20000000                                                                                                    | ize in byte(s) : 0x                  | .100               |                     | 🔿 ascii 🔿 8-b      | it 🔿 16-bit 💌 32-ł | oit infos 💌 Apply             |
| 0x00200010         0x0020122         0x0000000         0x0000000         0x0000000           0x0020020         0x0000000         0x0000000         0x0000000         0x0000000           0x0020030         0x0000000         0x0000000         0x0000000         0x0000000           0x0020030         0x0000000         0x0000000         0x0000000         0x0000000           andFlash         SDRAM         SRAM         SRAM         Z                                                                                                    | 0x00200000                           | 0xEA000020         | 0xffffffff          | 0x00000000         | 0x04000000         |                               |
| 0x0020020         0x0000000         0x0000000         0x0000000           0x00200030         0x0000000         0x0000000         0x0000000           andFlash         SDRAM         SRAM         SRAM           JandFlash         SDRAM         SRAM         SRAM           Send File         Image: Send File         Image: Send File           Send File Name :         Image: Send File         Image: Send File           Address :         0x0         Size (For Receive File) : 0x1000         byte(s)           Compare sent file with memory         Send File         Image: Send File           Send Boot File         Image: Send File         Image: Send File           NANDFLASH::Init (trace level : 4)         Image: Send Boot File         Image: Send Boot File           NANDFLASH::Init (trace level : 4)         Image: Send Boot File         Image: Send Boot File           NANDFLASH::Init (trace level : 4)         Image: Send Boot File         Image: Send Boot File           NANDFLASH::Init (trace level : 4)         Image: Send Boot File         Image: Send Boot File           NANDFLASH::Init (trace level : 4)         Image: Send Boot File         Image: Send Boot File           NANDFLASH::Init (trace level : 4)         Image: Send Boot File         Image: Send File           If the send File         Ima                                                                                                    | 0x00200010                           | 0x0020122C         | 0x00000000          | 0x00000000         | 0x00000010         |                               |
| 0x00200030       0x0000000       0x0000000       0x0000000         andFlash       SDRAM       SRAM       SRAM 2         -Download       / Upload File       Send File         Send File Name :       Send File       Receive File Name :         Address :       0x0       Size (For Receive File) : 0x1000       byte(s)         Compare sent file with memory       Send File       Compare sent file with memory         -Scripts       Send Boot File       Execute         NANDFLASH::Init (trace level : 4)       Loading applet applet-nandflash-at91sam9g20.bin at address 0x20000000       Memory Size : 0x800000 bytes         Buffer address : 0x20002DA4       Buffer size: 0x20002DA4       Buffer size: 0x20000 bytes         Applet initialization done mh) 1 %       Tanget address       Tanget address                                                                                                    | 0x00200020                           | 0x00000000         | 0x00000000          | 0x00000000         | 0x0000000          |                               |
| andFlash SDRAM SRAM SRAM 2 Download / Upload File Send File Name : Send File Name : Address : 0x0 Size (For Receive File) : 0x1000 byte(s) Compare sent file with memo Scripts Send Boot File Execute NANDFLASH::Init (trace level : 4) Loading applet applet-nandflash-at91sam9g20.bin at address 0x20000000 Memory Size : 0x800000 bytes Buffer address : 0x20003DA4 Buffer size: 0x20003DA4 Buffer size: 0x20003DA4 Buffer size: 0x20003DA4 Buffer size: 0x20000 bytes Applet initialization done mh) 1 %                                                                                                    | 0x00200030                           | 0x00000000         | 0x00000000          | 0x00000000         | 0x0000000          |                               |
| andFlash SDRAM SRAM SRAM 2 Download / Upload File Send File  Receive File Name : Address : 0x0 Size (For Receive File) : 0x1000 byte(s) Compare sent file with memo Scripts Send Boot File VANDFLASH::Init (trace level : 4) Loading applet applet-nandflash-at91sam9g20.bin at address 0x20000000 Memory Size : 0x800000 bytes Suffer address : 0x20003DA4 Suffer size: 0x20003DA4 Suffer size: 0x20000 bytes Suffer size: 0x20003DA4 Suffer size: 0x20003DA4 Suffer size: 0x20003DA4 Suffer size: 0x20000 bytes Suffer size: 0x20000 bytes Suffer size: 0x20000 byt | 1                                    |                    |                     |                    |                    |                               |
| Address : 0x0 Size (For Receive File) : 0x1000 byte(s) Compare sent file with memo<br>-Scripts<br>Send Boot File Execute<br>NANDFLASH::init (trace level : 4)<br>Loading applet applet-nandflash-at91sam9g20.bin at address 0x20000000<br>Memory Size : 0x8000000 bytes<br>Buffer address : 0x200030A4<br>Buffer size: 0x20000 bytes<br>Buffer size: 0x20000 bytes<br>Applet initialization done<br>mh) 1 %                                                                                                    | Receive File Nam                     | ie :               |                     |                    | <b>2</b>           | Receive File                  |
| Scripts<br>Send Boot File Execute NANDFLASH::Init (trace level : 4) Loading applet applet-nandflash-at91sam9g20.bin at address 0x20000000 Memory Size: 0x8000000 bytes Buffer address : 0x20003DA4 Buffer size: 0x20000 bytes Applet initialization done mh) 1 %                                                                                                    | Addres                               | s : 0x0            | Size (For Re        | ceive File) : 0x10 | 00 byte(s)         | Compare sent file with memory |
| Send Boot File Execute NANDFLASH::Init (trace level : 4) Loading applet applet-nandflash-at91sam9g20.bin at address 0x20000000 Memory Size: 0x8000000 bytes Buffer address : 0x20003DA4 Buffer size: 0x20000 bytes Applet initialization done mh) 1 %                                                                                                    | Scripts                              |                    |                     |                    |                    |                               |
| NANDFLASH::Init (trace level : 4)<br>Loading applet applet-nandflash-at91sam9g20.bin at address 0x20000000<br>Memory Size : 0x8000000 bytes<br>Buffer address : 0x20003DA4<br>Buffer size: 0x20000 bytes<br>Applet initialization done<br>mh) 1 %                                                                                                    | Send Boot File                       |                    |                     |                    | Execute            |                               |
| NANDFLASH::Init (trace level : 4)<br>Loading applet applet-nandflash-at91sam9g20.bin at address 0x20000000<br>Memory Size : 0x8000000 bytes<br>Buffer address : 0x20003DA4<br>Buffer size: 0x20000 bytes<br>Applet initialization done<br>mh) 1 %                                                                                                    | J                                    |                    |                     |                    |                    |                               |
| NANDFLASH::Init (trace level: 4)<br>Loading applet applet-nandflash-at91sam9g20.bin at address 0x20000000<br>Memory Size : 0x8000000 bytes<br>Buffer address : 0x20003DA4<br>Buffer size: 0x20000 bytes<br>Applet initialization done<br>mh) 1 %                                                                                                    |                                      |                    |                     |                    |                    |                               |
| Memory Size : 0x8000000 bytes<br>Buffer address : 0x20003DA4<br>Buffer size: 0x20003DA4<br>Applet initialization done<br>mh) 1 %                                                                                                    | NANDFLASH::Ini                       | t (trace level : 4 | l)<br>h-at91sam9d20 | bin at address (   | x2000000           |                               |
| Buffer address : 0x20003DA4<br>Buffer size: 0x2000 bytes<br>Applet initialization done<br>mh) 1 %                                                                                                    | Memory Size : 0                      | x8000000 bytes     | ;                   | .bin at address (  | X20000000          |                               |
| Applet initialization done<br>mh) 1 %                                                                                                    | Butter address :<br>Buffer size: 0x2 | 0x20003DA4         |                     |                    |                    |                               |
|                                                                                                    | Size: OKZ                            | 0000 bytes         |                     |                    |                    |                               |
| (dov/ttvACM0_Board : at01cam0a20.400                                                                                                    | Applet initializat                   | tion done          |                     |                    |                    |                               |

When prompted navigate to and select the Bootstrap image.

Click Open button to write the Bootstrap image to NAND flash.

|                       | Open                          | ×              |
|-----------------------|-------------------------------|----------------|
| Directory:            | /home/tomh/bootstrap/v21      | - £            |
| E bootstra            | p_400ap_v2.1-21.bin           |                |
| 4                     |                               | Þ              |
| File <u>n</u> ame     | : bootstrap_400ap_v2.1-21.bin | <u>O</u> pen   |
| Files of <u>t</u> ype | e: Bin Files (*.bin)          | <u>C</u> ancel |

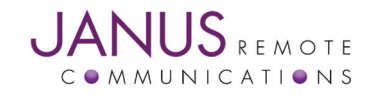

# Uploading U-Boot Image:

#### Step 1. Starting SAM-BA application.

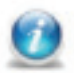

Refer to SAM-BA section of this application note.

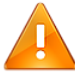

Don't forget to Enable NAND Flash!

#### Step 2. Erasing U-Boot NAND flash location.

Select the Erase U-Boot Location script from the drop down menu.

Click the Execute button to erase flash.

| File Script File           |                  | APPBA CDC 2   | .ii - ataisan      | 19g20-400ap(N)              |                       |
|----------------------------|------------------|---------------|--------------------|-----------------------------|-----------------------|
| ric script rile            | Link Help        |               |                    |                             |                       |
| at91sam9g20 Mer            | mory Display     |               |                    |                             |                       |
| Start Address : 0x         | 200000           | Refresh       | Display format     |                             | Applet traces on DBGU |
| Size in byte(s) : 0x       | 100              |               | 🔿 ascii 🔿 8-bi     | it 🔆 16-bit 💿 32-b          | it infos 👻 Apply      |
| 0x00200000                 | 0xEA000020       | 0xffffffff    | 0x00000000         | 0x04000000                  |                       |
| 0x00200010                 | 0x0020122C       | 0x00000000    | 0x00000000         | 0x0000010                   |                       |
| 0x00200020                 | 0x00000000       | 0x00000000    | 0x00000000         | 0x00000000                  |                       |
| 0x00200030                 | 0x00000000       | 0x00000000    | 0x00000000         | 0x00000000                  |                       |
| J                          |                  |               |                    |                             |                       |
| Receive File Nam<br>Addres | ie :<br>is : 0x0 | Size (For Red | ceive File) : 0x10 | 00 byte(s)                  | Receive File          |
| Corinto                    |                  |               |                    |                             |                       |
| Scripts                    | cation (0x20000  | to 0x1FFFFF)  |                    | <ul> <li>Execute</li> </ul> |                       |

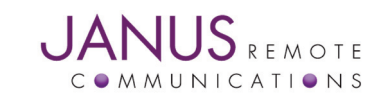

## Uploading U-Boot Image continued:

#### Step 3. Uploading U-Boot image to NAND flash.

Enter 0x20000 in the Address field.

|        | tha | c |
|--------|-----|---|
| JIICK  | me  |   |
| 011011 |     | L |

icon next to the Send File Name field.

When prompted navigate to and select the U-Boot image.

Click Open button.

Click Send File to upload image.

After the image has finished uploading, verify image has been written correctly by clicking Compare sent file with memory.

|                                                                                                    | s                                                                                        | AM-BA CDC 2                                                  | .11 - at91sam                          | 9g20-400ap(N)                 |                  | _ 0 ×                                            |
|----------------------------------------------------------------------------------------------------|------------------------------------------------------------------------------------------|--------------------------------------------------------------|----------------------------------------|-------------------------------|------------------|--------------------------------------------------|
| File Script File                                                                                                    | Link Help                                                                                |                                                              |                                        |                               |                  |                                                  |
| _at91sam9g20 Me                                                                                                    | mory Display —                                                                           |                                                              |                                        |                               |                  |                                                  |
| Start Address · Ox                                                                                                   | 200000                                                                                   | Refresh                                                      | Display format                         |                               | Apple            | t traces on DBGU                                 |
| Size in hyte(s) : 0x                                                                                                 | (100                                                                                     | Refresh                                                      | 🔿 ascii 🔿 8-bi                         | t 🔿 16-bit 💿 32-              | bit infos        | <ul> <li>Apply</li> </ul>                        |
| Size in Dyte(s) . 07                                                                                                 | 0                                                                                        | 0                                                            | 00000000                               | 004000000                     |                  |                                                  |
| 0x00200000                                                                                                    | 0xEA000020                                                                               | UXFFFFFFF                                                    | 0x00000000                             | 0x04000000                    |                  |                                                  |
| 0x00200010                                                                                                    | 0x0020122C                                                                               | 0x00000000                                                   | 0x00000000                             | 0x00000010                    |                  |                                                  |
| 0x00200020                                                                                                    | 0x0000000                                                                                | 0x00000000                                                   | 0x00000000                             | 0x00000000                    |                  |                                                  |
| 0x00200030                                                                                                    | 0x00000000                                                                               | 0x00000000                                                   | 0x00000000                             | 0x00000000                    |                  | V                                                |
|                                                                                                    |                                                                                          |                                                              |                                        |                               |                  |                                                  |
| Send File Nam<br>Receive File Nam<br>Addres                                                                          | ne : u-boot_2013.<br>ne :<br>ss : 0x20000                                                | 10_400ap_v3.0.<br>Size (For Rec                              | bin<br>ceive File) : 0x100             | 20 byte(s)                    | Re<br>Compare se | Send File<br>eceive File<br>ent file with memory |
| Scripts                                                                                                    | cation (0x20000                                                                          | to 0x1FFFFF)                                                 |                                        | ▼ Execute                     |                  |                                                  |
| ess 0x20000<br>-I- File size : 0x3E1<br>-I- Writing: (<br>-I- 0x20000<br>-I- Writing: (<br>-I- 0x1E194<br>(tomh) 1 % | 94 byte(s)<br>0x20000 bytes a<br>bytes written by<br>0x1E194 bytes a<br>bytes written by | at 0x20000 (buff<br>y applet<br>at 0x40000 (buff<br>y applet | fer addr : 0x2000<br>fer addr : 0x2000 | )3DA4)<br>)3DA4)<br>/dev/tty4 | ACM0 Board : a   | t91sam9g20-400ap(N)                              |

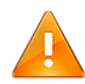

U-Boot environmental variables have been erased. The environmental variables need to be rewritten before you can boot the 400AP. Please refer to U-Boot Environmental Variables section of this application note. This can wait until you exit SAM-BA and reboot.

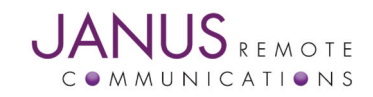

# Uploading Kernel Image:

#### Step 1. Starting SAM-BA application.

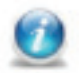

Refer to SAM-BA section of this application note.

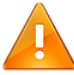

Don't forget to Enable NAND Flash!

#### Step 2. Erasing Kernel NAND flash location.

Select the Erase Kernel Location script from the drop down menu.

Click the Execute button to erase flash.

|                                                                                                    | S                                                                           | AM-BA CDC 2                     | .11 - at91san      | 19g20-400ap(N)    |                                            |
|----------------------------------------------------------------------------------------------------|-----------------------------------------------------------------------------|---------------------------------|--------------------|-------------------|--------------------------------------------|
| File Script File                                                                                                    | Link Help                                                                   |                                 |                    |                   |                                            |
| at91sam9g20 Mer                                                                                                    | mory Display                                                                |                                 |                    |                   |                                            |
| Start Address : 0x                                                                                                    | 200000                                                                      | Refresh                         | Display format-    |                   | Applet traces on DBGU                      |
| Size in byte(s) : 0x                                                                                                    | 100                                                                         |                                 | 🔿 ascii 🔿 8-b      | it 🔿 16-bit 💿 32- | bit infos 👻 Apply                          |
| 512C III Dyte(3) . 03                                                                                                    | 0                                                                           | 0                               | 00000000           | 004000000         |                                            |
| 0x00200000                                                                                                    | 0xEA000020                                                                  | OXFFFFFFF                       | 0x00000000         | 0x04000000        |                                            |
| 0x00200010                                                                                                    | 0x0020122C                                                                  | 0x00000000                      | 0x0000000          | 0x00000010        |                                            |
| 0x00200020                                                                                                    | 0x0000000                                                                   | 0x00000000                      | 0x0000000          | 0x0000000         |                                            |
| 0x00200030                                                                                                    | 0x00000000                                                                  | 0x00000000                      | 0x00000000         | 0x00000000        |                                            |
|                                                                                                    |                                                                             |                                 |                    |                   |                                            |
| Receive File Nam                                                                                                    | e :<br>ss : 0x0                                                             | Size (For Re                    | ceive File) : 0x10 | 00 byte(s)        | Receive File Compare sent file with memory |
| - Scripts                                                                                                    |                                                                             |                                 |                    |                   |                                            |
| Erase Kernel Loc                                                                                                    | ation (0x200000                                                             | to 0x3FFFFF)                    |                    | ▼ Execute         |                                            |
| -I- Buffer address :<br>-I- Buffer size: 0x20<br>-I- Applet initializat<br>(tomh) 1 % NANDF<br>-I- Erase blocks from add | 0x20003DA4<br>0000 bytes<br>tion done<br>LASH::EraseBloo<br>m start 0x20000 | cks 0x200000 0<br>00 to 0x3FFFF | x3FFFFF            |                   |                                            |

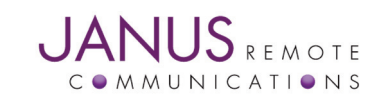

## Uploading Kernel Image continued:

#### Step 3. Uploading Kernel image to NAND flash.

Enter 0x200000 in the Address field.

Click the 📂 icon next to the Send File Name field.

When prompted navigate to and select the Kernel image.

Click Open button.

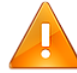

If using the Buildroot toolchain as configured for the 400AP the Kernel image will be named, ulmage. You will not be able select this image from within SAM-BA application without renaming the file with a file extension.

Example: Rename file ulmage to ulmage.bin

Another option is to create a symbolic link for ulmage.bin that references ulmage.

Example: ~/buildroot/output/images \$ In -s ulmage ulmage.bin

Click Send File to upload image.

After the image has finished uploading, verify image has been written correctly by clicking Compare sent file with memory.

|                      | s                                     | AM-BA CDC 2                 | .11 - at91sam       | 9g20-400ap(N)               |                        | _ D X       |
|----------------------|---------------------------------------|-----------------------------|---------------------|-----------------------------|------------------------|-------------|
| File Script File     | Link Help                             |                             |                     |                             |                        |             |
| at91sam9g20 Mer      | nory Display —                        |                             |                     |                             |                        |             |
| Start Address · Ox   | 200000                                | Refresh                     | Display format      |                             | Applet traces on       | DBGU        |
| Start Address . 0x   | 100                                   | Refresh                     | 🔿 ascii 🔿 8-bi      | t 🔿 16-bit 💿 32-            | bit infos 💌            | Apply       |
| Size in Dyte(s) . 0x | 100                                   | 0                           | 0.0000000           | 0.04000000                  |                        |             |
| 0x00200000           | 0xEA000020                            | UXFFFFFFFFF                 | 0x00000000          | 0x04000000                  |                        |             |
| 0x00200010           | 0x0020122C                            | 0x00000000                  | 0x00000000          | 0x00000010                  |                        |             |
| 0x00200020           | 0x00000000                            | 0x00000000                  | 0x00000000          | 0x00000000                  |                        |             |
| 0x00200030           | 0x00000000                            | 0x00000000                  | 0x00000000          | 0x00000000                  |                        |             |
|                      |                                       |                             |                     |                             |                        |             |
| NandFlash SDPA       |                                       | Mol                         |                     |                             |                        |             |
| SDRA                 |                                       | 112                         |                     |                             |                        |             |
| Download / Uplo      | ad File                               |                             |                     |                             |                        |             |
| Send File Nam        | e : uImage.bin                        |                             |                     | <b>2</b>                    | Send File              |             |
| Receive File Nam     | e :                                   |                             |                     | <del>2</del>                | Receive File           |             |
| Addres               | s : 0x200000                          | Size (For Red               | ceive File) : 0x100 | 00 byte(s)                  | Compare sent file with | memory      |
| Cariata              | · · · · · · · · · · · · · · · · · · · |                             | 1                   |                             |                        |             |
| Scripts              |                                       |                             |                     | _                           |                        |             |
| Erase Kernel Loc     | ation (0x200000                       | to 0x3FFFFF)                |                     | <ul> <li>Execute</li> </ul> |                        |             |
|                      |                                       |                             |                     |                             |                        |             |
|                      |                                       |                             |                     |                             |                        |             |
| -I- Writing: 0       | bytes written b                       | v applet                    | ifter addr : 0x200  | JU3DA4)                     |                        | A           |
| -I- Writing: C       | x20000 bytes a                        | t 0x3C0000 (bu              | iffer addr : 0x200  | 03DA4)                      |                        |             |
| -l- 0x20000          | bytes written by                      | y applet<br>at 0x350000 (bu | ffor addr - 0x200   |                             |                        |             |
| -l- 0x126C0          | bytes written b                       | y applet                    | iner addi : 0x200   | (05DA4)                     |                        |             |
| (tomh) 1 %           | -                                     | - · ·                       |                     |                             |                        |             |
|                      |                                       |                             |                     | /dev/ttyA                   | CM0 Board : at91sam9g2 | 20-400ap(N) |

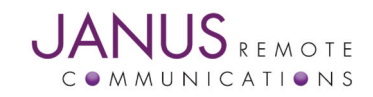

# Uploading Filesystem Image:

#### Step 1. Starting SAM-BA application.

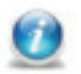

Refer to SAM-BA section of this application note.

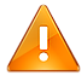

Don't forget to Enable NAND Flash!

#### Step 2. Erasing Filesystem NAND flash location.

Select the Erase Filesystem Location script from the drop down menu.

Click the Execute button to erase flash.

| 5                                                                                                    |                                                                                        | AM-BA CDC 2                                          | .11 - at91sam       | 19g20-400ap(N    | )     |                 |                           |
|----------------------------------------------------------------------------------------------------|----------------------------------------------------------------------------------------|------------------------------------------------------|---------------------|------------------|-------|-----------------|---------------------------|
| File Script File I                                                                                                    | Link Help                                                                              |                                                      |                     |                  |       |                 |                           |
| at91sam9g20 Mem                                                                                                    | ory Display                                                                            |                                                      |                     |                  |       |                 |                           |
| Start Address : 0x2                                                                                                    | 00000                                                                                  | Refresh                                              | Display format      |                  |       | Applet trac     | es on DBGU                |
| Size in buto(s) : 0x1                                                                                                    | 00                                                                                     | nenesii                                              | 🔿 ascii 🔿 8-bi      | it 🔿 16-bit 💌 33 | 2-bit | infos           | <ul> <li>Apply</li> </ul> |
| 512e 11 byte(3) . 0x1                                                                                                    | 0                                                                                      | 0                                                    | 00000000            | 00.1000000       |       |                 |                           |
| 0x00200000                                                                                                    | 0xEA000020                                                                             | OXPEPEPEPE                                           | 0x00000000          | 0x04000000       |       |                 |                           |
| 0x00200010                                                                                                    | 0x00201220                                                                             | 0x0000000                                            | 0x00000000          | 0.000000000      |       |                 |                           |
| 0x00200020                                                                                                    | 0x00000000                                                                             | 0x00000000                                           | 0x00000000          | 0x00000000       |       |                 |                           |
| 0x00200030                                                                                                    | 0x00000000                                                                             | 0x0000000                                            | 0x00000000          | 0x00000000       |       |                 |                           |
| s                                                                                                    |                                                                                        |                                                      |                     |                  |       |                 |                           |
| Receive File Name                                                                                                    | :                                                                                      |                                                      |                     |                  | •     | Receive         | e File                    |
| Address                                                                                                    | : 0x0                                                                                  | Size (For Red                                        | ceive File) : 0x100 | 00 byte(s)       | Cor   | mpare sent file | with memory               |
| Scripts                                                                                                    |                                                                                        |                                                      |                     |                  |       |                 |                           |
| Frase Filesystem I                                                                                                    | ocation (0x400                                                                         | 1000 to 0x3EEEE                                      | FF)                 | Execute          |       |                 |                           |
| Lerabe Fileby Sceni E                                                                                                    | ocación (oxroc                                                                         |                                                      |                     |                  |       |                 |                           |
|                                                                                                    |                                                                                        |                                                      |                     |                  |       |                 |                           |
|                                                                                                    |                                                                                        |                                                      |                     |                  |       |                 |                           |
| - Butter address : 0                                                                                                    | x20003DA4                                                                              |                                                      |                     |                  |       |                 |                           |
| - Butter address : 0<br>- Buffer size: 0x200<br>- Applet initializatio                                                                      | 000 bytes                                                                              |                                                      |                     |                  |       |                 |                           |
| - Butter address : C<br>- Buffer size: 0x200<br>- Applet initializatio<br>omh) 1 % NANDFL                                                   | x20003DA4<br>000 bytes<br>on done<br>ASH::EraseBloo                                    | :ks 0x400000 0:                                      | x3FFFFFF            |                  |       |                 |                           |
| - Butter address : 0<br>- Buffer size: 0x200<br>- Applet initialization<br>omh) 1 % NANDFLA<br>- Erase blocks from<br>- Blocks from address | x20003DA4<br>000 bytes<br>on done<br>ASH::EraseBloo<br>I start 0x40000                 | cks 0x400000 0:<br>00 to 0x3FFFFFF                   | x3FFFFFF            |                  |       |                 |                           |
| Buffer address : 0     Buffer size: 0x200     Applet initializatio     omh) 1 % NANDFU     Erase blocks from     addre     omh) 1 %         | x20003DA4<br>000 bytes<br>on done<br>ASH::EraseBloo<br>1 start 0x40000<br>255 0x400000 | cks 0x400000 0:<br>00 to 0x3FFFFF<br>to 0x3FFFFFF er | x3FFFFFF            |                  |       |                 |                           |

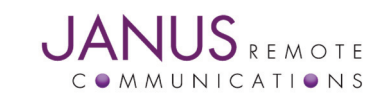

## Uploading Filesystem Image continued:

#### Step 3. Uploading Filesystem image to NAND flash.

Enter 0x400000 in the Address field.

Click the 📂

彦 icon next to the Send File Name field.

When prompted navigate to and select the Filesystem image.

Click Open button.

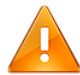

If using the Buildroot toolchain as configured for the 400AP the filesystem will be named, rootfs.ubi.

~/buildroot/output/images/rootfs.ubi

Click Send File to upload image.

After the image has finished uploading, verify image has been written correctly by clicking Compare sent file with memory.

| ļ                                | 9                   | SAM-BA CDC 2                | .11 - at91sam                       | 19g20-400ap | (N)      |                       |                           |  |
|----------------------------------|---------------------|-----------------------------|-------------------------------------|-------------|----------|-----------------------|---------------------------|--|
| File Script File                 | Link Help           |                             |                                     |             |          |                       |                           |  |
| at91sam9g20 Me                   | mory Display —      |                             |                                     |             |          |                       |                           |  |
| Start Address : 0x200000 Befresh |                     | Refresh                     | Display format                      |             |          | Applet traces on DBGU |                           |  |
| Size in byte(s) : 0x100          |                     | Refresh                     | 🗌 🔿 ascii 🔿 8-bit 🔿 16-bit 💿 32-bit |             | 32-bit   | infos                 | <ul> <li>Apply</li> </ul> |  |
| Size in byte(s) : 0x             | .100                |                             |                                     |             |          |                       |                           |  |
| 0x00200000                       | 0xEA000020          | OxFFFFFFFF                  | 0x00000000                          | 0x04000000  |          |                       |                           |  |
| 0x00200010                       | 0x0020122C          | 0x00000000                  | 0x00000000                          | 0x0000010   |          |                       |                           |  |
| 0x00200020                       | 0x00000000          | 0x00000000                  | 0x00000000                          | 0x0000000   |          |                       |                           |  |
| 0x00200030                       | 0x00000000          | 0x00000000                  | 0x00000000                          | 0x00000000  |          |                       |                           |  |
| 4                                |                     |                             |                                     |             |          |                       |                           |  |
| Receive File Nam                 | Receive File Name : |                             |                                     |             | <b>2</b> | Receive File          |                           |  |
| Addres                           | s : 0x400000        | Size (For Re                | ceive File) : 0x10                  | 00 byte(s)  | С        | ompare sent file      | with memory               |  |
| Scripts                          |                     |                             |                                     |             |          |                       |                           |  |
| Erase Filesystem                 | Location (0x40)     | 0000 to 0x3FFFF             | FF)                                 | - Execu     | ite      |                       |                           |  |
| , .                              |                     |                             |                                     | -           |          |                       |                           |  |
|                                  |                     | - A                         |                                     |             |          |                       |                           |  |
| 0x20000                          | bytes written b     | v applet                    | utter addr : 0x2                    | JUUSDA4)    |          |                       |                           |  |
| Writing: (                       | 0x20000 bytes a     | at 0x1520000 (b             | uffer addr : 0x2                    | 0003DA4)    |          |                       |                           |  |
| 0x20000<br>Writing: (            | bytes written b     | y applet<br>at 0x1540000 (F | uffer addr · 0v2                    | 003044)     |          |                       |                           |  |
| 0x20000                          | bytes written b     | y applet                    | arren auur . UX2                    | 5555DR4)    |          |                       |                           |  |
| omh) 1 %                         | -                   |                             |                                     |             |          |                       |                           |  |
|                                  |                     |                             |                                     |             |          |                       |                           |  |

# Uploading Full Production Image:

#### Step 1. Starting SAM-BA application.

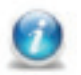

Refer to SAM-BA section of this application note.

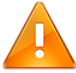

Don't forget to Enable NAND Flash!

#### Step 2. Erasing NAND flash.

Select the Erase All script from the drop down menu.

Click the Execute button to erase flash.

| File Script File                                                                                                    |                                                                           | AM-BA CDC 2   | .ll - at9lsam       | 19g20-400ap(N)        |                                                      |
|----------------------------------------------------------------------------------------------------|---------------------------------------------------------------------------|---------------|---------------------|-----------------------|------------------------------------------------------|
|                                                                                                    | Link Help                                                                 |               |                     |                       |                                                      |
| at91sam9g20 Me                                                                                                    | mory Display —                                                            |               |                     |                       |                                                      |
| Start Addross - 0x200000                                                                                                    |                                                                           | Rofroch       | Display format      | Applet traces on DBGU |                                                      |
| Size in hyte(s) : 0x100                                                                                                    |                                                                           | Refresh       | 🔿 ascii 🔿 8-bi      | t 🗆 16-bit 💿 32-      | bit infos 👻 Apply                                    |
| Size in byte(s) : 0x                                                                                                    | 100                                                                       |               |                     |                       |                                                      |
| 0x00200000                                                                                                    | 0xEA000020                                                                | OxFFFFFFFF    | 0x00000000          | 0x04000000            |                                                      |
| 0x00200010                                                                                                    | 0x0020122C                                                                | 0x00000000    | 0x0000000           | 0x0000010             |                                                      |
| 0x00200020                                                                                                    | 0x00000000                                                                | 0x00000000    | 0x00000000          | 0x0000000             |                                                      |
| 0x00200030                                                                                                    | 0x0000000                                                                 | 0x00000000    | 0x0000000           | 0x0000000             | 7                                                    |
| 1                                                                                                    |                                                                           |               |                     |                       |                                                      |
| Send File Nam                                                                                                    | le :                                                                      |               |                     | <b>~</b>              | Send File                                            |
| Receive File Nam                                                                                                    | ie :                                                                      |               |                     | <u> </u>              | Send File<br>Receive File                            |
| Receive File Nam<br>Addres                                                                                                    | ie :<br>is : 0x0                                                          | Size (For Red | ceive File) : 0x100 | 00 byte(s)            | Send File Receive File Compare sent file with memory |
| Send File Nam<br>Receive File Nam<br>Addres<br>Scripts                                                                                                    | ie :  <br>is :  0x0                                                       | Size (For Red | ceive File) : 0x100 | 00 byte(s)            | Send File Receive File Compare sent file with memory |
| Send File Nam<br>Receive File Nam<br>Addres<br>Scripts<br>Erase All<br>Erasing blocks<br>Erasing blocks                                                             | batch 2<br>batch 4                                                        | Size (For Red | ceive File) : 0x100 | 0 byte(s)             | Send File Receive File Compare sent file with memory |
| Receive File Nam<br>Addres<br>Scripts<br>Frasing blocks<br>Erasing blocks<br>Erasing blocks<br>Erasing blocks<br>Erasing blocks<br>Erasing blocks<br>Erasing blocks | batch 2<br>batch 3<br>batch 4<br>batch 5<br>batch 5<br>batch 6<br>batch 7 | Size (For Red | ceive File) : 0x100 | 00 byte(s)            | Send File Receive File Compare sent file with memory |

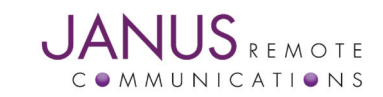

## Uploading Full Production Image continued:

#### Step 3. Uploading Full Production image to NAND flash.

Enter 0x0 in the Address field.

|       | the | ~ |
|-------|-----|---|
| JIICK | uie |   |

icon next to the Send File Name field.

When prompted navigate to and select the Full Production image.

#### Click Open button.

Click Send File to upload image.

After the image has finished uploading, verify image has been written correctly by clicking Compare sent file with memory.

|                                                                                                    |                                                                                                    | AM-BA CDC 2                                                                               | .11 - at91sam                                                 | 19g20-400ap(N)                                             |     |                 |                           |
|----------------------------------------------------------------------------------------------------|----------------------------------------------------------------------------------------------------|-------------------------------------------------------------------------------------------|---------------------------------------------------------------|------------------------------------------------------------|-----|-----------------|---------------------------|
| File Script File                                                                                                    | Link Help                                                                                                    |                                                                                           |                                                               |                                                            |     |                 |                           |
| at91sam9g20 Mer                                                                                                    | mory Display                                                                                                   |                                                                                           |                                                               |                                                            |     |                 |                           |
| Start Address : 0x                                                                                                    | 200000                                                                                                    | Befresh                                                                                   | Display format                                                |                                                            |     | Applet trac     | es on DBGU                |
| Size in byte(s) : 0x100                                                                                                    |                                                                                                    |                                                                                           | 🔿 ascii 🔿 8-b                                                 | it 🔿 16-bit 💿 32-b                                         | it  | infos           | <ul> <li>Apply</li> </ul> |
| 0=00200000                                                                                                    | 0                                                                                                    | 0                                                                                         | 0*0000000                                                     | 0=04000000                                                 |     |                 |                           |
| 0x00200000                                                                                                    | 0xEA000020                                                                                                    | 0.00000000                                                                                | 0x00000000                                                    | 0x04000000                                                 |     |                 |                           |
| 0x00200010                                                                                                    | 0x00201220                                                                                                    | 0x00000000                                                                                | 0x00000000                                                    | 0x00000010                                                 |     |                 |                           |
| 0x00200020                                                                                                    | 0x00000000                                                                                                    | 0x00000000                                                                                | 0x00000000                                                    | 0x00000000                                                 |     |                 |                           |
| 0x00200030                                                                                                    | 0x00000000                                                                                                    | 0x0000000                                                                                 | 0x00000000                                                    | 0x0000000                                                  |     |                 |                           |
| ٢                                                                                                    |                                                                                                    |                                                                                           |                                                               |                                                            |     |                 | ≥                         |
| Receive File Nam                                                                                                    | Receive File Name :                                                                                            |                                                                                           |                                                               | <b></b>                                                    |     | Receive         | e File                    |
| Addres                                                                                                    | s : 0x0                                                                                                    | Size (For Reg                                                                             | ceive File) : 0x10                                            | 00 byte(s)                                                 | Con | npare sent file | with memory               |
| Cavinta                                                                                                    |                                                                                                    |                                                                                           |                                                               |                                                            |     |                 |                           |
| - Scripts                                                                                                    |                                                                                                    |                                                                                           |                                                               |                                                            |     |                 |                           |
| Erase All                                                                                                    |                                                                                                    |                                                                                           |                                                               | ▼ Execute                                                  |     |                 |                           |
| Erase All                                                                                                    |                                                                                                    |                                                                                           |                                                               | ▼ Execute                                                  |     |                 |                           |
| Erase All                                                                                                    |                                                                                                    |                                                                                           |                                                               | ▼ Execute                                                  |     |                 |                           |
| Erase All                                                                                                    | )x20000 bytes a                                                                                                | it 0x1860000 (b                                                                           | putter addr : 0x20                                            | Execute                                                    |     |                 |                           |
| Erase All<br>Writing: 0<br>0x20000<br>Writing: 0                                                                                                    | )x20000 bytes a<br>bytes written b<br>)x20000 bytes a                                                          | at 0x1860000 (b<br>y applet<br>at 0x1880000 (b                                            | outter addr : 0x20<br>outfer addr : 0x20                      | Execute     Execute     D003DA4) 0003DA4)                  |     |                 |                           |
| Vinting: 0<br>Writing: 0<br>0x20000<br>Writing: 0                                                                                                    | )x20000 bytes a<br>bytes written b<br>)x20000 bytes a<br>bytes written b                                       | at 0x1860000 (b<br>y applet<br>at 0x1880000 (b<br>y applet                                | outter addr : 0x20<br>outfer addr : 0x20                      | Execute     Execute     D003DA4)     D003DA4)     D003DA4) |     |                 |                           |
| Erase All<br>Writing: (<br>0x20000<br>Writing: (<br>0x20000<br>Writing: (<br>0x20000                                                                                                    | )x20000 bytes a<br>bytes written b<br>)x20000 bytes a<br>bytes written b<br>)x20000 bytes a<br>bytes written b | at 0x1860000 (b<br>y applet<br>at 0x1880000 (b<br>y applet<br>it 0x18A0000 (b<br>y applet | outter addr : 0x20<br>ouffer addr : 0x20<br>ouffer addr : 0x2 | Execute     Execute     0003DA4)     0003DA4)     0003DA4) |     |                 |                           |
| Scripts           Erase All           •         Writing: (           •         0x20000           •         Writing: (           •         0x20000           •         Writing: (           •         0x20000           •         0x20000           •         0x20000           •         0x20000 | 0x20000 bytes a<br>bytes written b<br>0x20000 bytes a<br>bytes written b<br>0x20000 bytes a<br>bytes written b | it 0x1860000 (b<br>y applet<br>st 0x1880000 (b<br>y applet<br>it 0x18A0000 (b<br>y applet | outter addr : 0x20<br>ouffer addr : 0x20<br>ouffer addr : 0x2 | Execute     Execute     0003DA4)     0003DA4)     0003DA4) |     |                 |                           |

The Full Production image supplied by Janus does not contain the 400AP Ethernet port MAC address. Please refer to U-Boot Environmental Variables section of this application note. You will only need to enter the setenv ethaddr command as the bootcmd and bootargs are stored in the Full Production image.

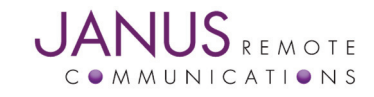

## **U-Boot Environmental Variables:**

If you have erased U-boot environmental variables you will need to rewrite them in order to boot the 400AP into Linux. Follow these instructions to restore U-boot environmental variables.

#### Step 1. Resetting the 400AP

Press the Reset button on front panel of the 400AP.

#### Step 2. Entering the U-Boot environment during boot.

When prompted by U-Boot, hit any key to stop autoboot: The following prompt should be displayed:

U-Boot>

#### Step 3. Setting U-Boot environmental variables.

The following commands are for the 400AP using a UBI File System. At the U-Boot prompt enter the following U-Boot commands:

setenv bootcmd nand read 0x22000000 0x00200000 0x00200000\; bootm 0x22000000 setenv bootargs mem=64M console=ttyS0,115200 ubi.mtd=1 root=ubi0:rootfs rw rootfstype=ubifs setenv ethaddr xx:xx:xx:xx:xx:xx saveenv

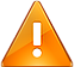

xx:xx:xx:xx:xx should be substituted with the MAC address listed on the 400AP product label.

#### Step 4. Verifying U-boot environmental variables have been saved

At the U-Boot prompt enter the following U-Boot commands:

printenv

Expected response:

bootdelay=3 baudrate=115200 ethact=macb0 bootcmd=nand read 0x22000000 0x00200000 0x00200000; bootm 0x22000000 bootargs=mem=64M console=ttyS0,115200 ubi.mtd=1 root=ubi0:rootfs rw rootfstype=ubifs stdin=serial stdout=serial stderr=serial ethaddr=xx:xx:xx:xx:xx

Environment size: 262/131067 bytes

#### Step 5. Exiting the U-Boot environment.

At the U-Boot prompt enter the following U-Boot commands:

reset

This command will cause the 400AP to exit U-boot and boot into Linux.

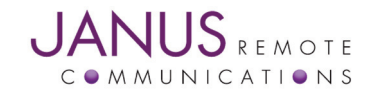